第3章

# Python GUI 工具包: PyQt6

PyQt 是一个创建 Python GUI 应用程序的工具包,是 Qt 和 Python 结合的产物,可以 认为是为了将 Qt 的功能用于 Python 开发的一个 Qt 的 Python 包装器。PyQt 由 Riverbank Computing 公司开发,是最强大的 GUI 库之一。PyQt6 是基于 Digia 公司 Qt6 的 Python 接口,是 PyQt6 的最新版本,也是目前最流行的基于 Python 的 GUI 工具包。本 章将介绍 PyQt6 的主要功能以及一些常用 API 的使用方法。本书中所有的 GUI 应用都使 用 PyQt6 实现,所以本章的内容非常重要。

### 3.1 Python 中主要的 GUI 工具包

Python 中有非常多的 GUI 工具包,这些工具包主要有 Tkinter、PyQT/PySide、wxPython、Kivy、PySimpleGui、Flexx、Toga 等,它们的优缺点如下。

(1) Tkinter.

优点:是 Python 的默认标准 GUI 库,使用简单。

缺点:设计的界面比较简陋。

(2) PyQT/PySide。

优点:作为 Python 的插件实现,功能非常强大,可以用 Qt 开发多个漂亮的界面。

缺点: 商业授权上存在一些问题。

(3) wxPython.

优点: 跨平台支持性很好。

缺点:使用相对较少。

(4) Kivy.

优点:跨平台支持性很好,可以用于移动端开发。

缺点:学习曲线较陡峭。

(5) PySimpleGui。

优点:使用简单,易于上手。

缺点:功能相对较少。

(6) Flexx.

优点: 纯 Python 工具箱,使用 Web 技术进行渲染,更适合应用于 Web 应用中。缺点:使用相对较少。

(7) Toga.

优点:适用于 macOS、Windows、Linux(GTK)以及 Android 和 iOS 等移动平台。

缺点:使用相对较少。

PyQT 和 PySide 之所以放在一起,是因为它们都是 Python 的 QT 绑定库,它们的 API 非常相似,最大的区别是 License。PyQT 采用了 GPL 协议,QT 公司拥有商业许可证;而 PySide 则使用 LGPL 协议,可以免费使用,不需要开源代码。目前 PyQT 由 Riverbank Computing 公司维护,比较稳定,开发社区也比较大;而 PySide(又名 Qt for Python)现由 Qt 公司维护,比 PyQt 更"年轻"一些。

本章会主要讲解 PyQt6,因为其功能非常强大,几乎可以完成任何工作,而且是目前最流行的基于 Python 的 GUI 工具包,技术社区非常繁荣。

如果读者没有安装 PyQt6,可以使用下面的命令进行安装。

pip3 install PyQt6

### 3.2 创建窗口

创建窗口时需要使用 QWidget 类。QWidget 类是所有用户界面对象的基类。它提供 了一个默认的构造方法,可以创建一个空的窗口。QWidget 类提供了一些基本的功能,例 如设置窗口标题、设置窗口图标、设置窗口大小、设置窗口位置等。此外,QWidget 类还提 供了一些事件处理函数,如鼠标事件、键盘事件、绘制事件等。

如果想创建自己的用户界面对象,可以从 QWidget 类派生出一个新的类。在这个新的 类中,可以添加自己的成员变量和成员函数,并且可以重载 QWidget 类中的一些函数来实 现自己的功能。

本节的例子会利用 QWidget 类创建一个窗口,并设置窗口的尺寸、位置、窗口标题、窗口图标以及红色的背景颜色。完成这个例子需要使用 QWidget 类的 setGeometry 方法设置窗口的尺寸和位置,使用 setWindowTitle 方法设置窗口标题,使用 setWindowIcon 方法设置窗口图标,使用 setStyleSheet 方法设置背景颜色。这些方法的原型和参数含义如下。

1. setGeometry 方法

该方法的原型如下:

setGeometry(self, x: int, y: int, w: int, h: int) -> None

参数含义如下。

(1) x: 窗口左上角的横坐标。

(2) y: 窗口左上角的纵坐标。

- (3) w: 窗口的宽度。
- (4) h: 窗口的高度。

2. setWindowTitle 方法

该方法的原型如下:

setWindowTitle(self, str) -> None

str 参数表示窗口的标题。

3. setWindowIcon 方法

该方法的原型如下:

setWindowIcon(self, icon) -> None

icon 参数表示窗口图标,为 QIcon 对象。

注意:QWidget 类和 QApplication 类都有 setWindowIcon 方法,使用方法完全相同。 不过由于 macOS 并不支持窗口标题,所以在 macOS 下使用 QWidget.setWindowIcon 方法 是无效的,只能使用 QApplication.setWindowIcon 方法将图标放到 macOS 最下方的 Dock (程序坞)中。而在 Windows 和 Linux 中,使用 QWidget.setWindowIcon 和 QApplication. setWindowIcon 都可以,为了让程序可以同时在 macOS、Windows 和 Linux 下正常运行,所 以本例使用 QApplication.setWindowIcon 方法设置标题图标。

4. setStyleSheet 方法

setStyleSheet 方法用于设置 PyQt6 应用程序中的样式表。样式表是一种用于设置组件外观的机制,类似于 CSS。可以使用 setStyleSheet 方法来设置组件的背景颜色、字体、边框等。例如,以下代码将 QPushButton 组件的背景颜色设置为蓝色:

```
QPushButton {
    background - color: blue;
}
```

可以在样式表中使用 CSS 选择器来选择要应用样式的组件。例如,以下代码将所有 QLabel 组件的字体大小设置为 30 像素:

```
QLabel {
    font - size: 30px;
}
```

setStyleSheet 方法的原型如下:

setStyleSheet(self, str,) -> None

str 参数表示样式字符串。

下面的代码完整地演示了这个例子的实现过程。

#### 代码位置: src/gui/pyqt6/create\_window.py

```
import sys
from PyQt6.QtWidgets import QApplication, QWidget
from PyQt6.QtGui import QIcon
class Example(QWidget):
   def init (self):
       super().__init__()
       self.initUI()
   def initUI(self):
       # 设置窗口位置和尺寸
       self.setGeometry(300, 300, 300, 220)
        # 设置窗口标题
       self.setWindowTitle('窗口标题')
        # 设置窗口背景色
       self.setStyleSheet("background - color: red")
       self.show()
if __name__ == '__main__':
   app = QApplication(sys.argv)
   # 设置窗口图标
   app.setWindowIcon(QIcon('images/tray.png'))
   ex = Example()
   sys.exit(app.exec())
```

运行程序,会看到如图 3-1 所示的窗口。在 macOS 中,标题栏图标并不显示在标题栏 中,而是将图像显示在 Dock 上,如图 3-1 所示窗口下方最右侧的图标就是本例创建的窗口 的标题栏图标。Windows 窗口的标题栏图标会显示在标题栏的左侧,如图 3-2 所示。 Linux 比较复杂,使用不同的窗口管理器时,会有不同的效果。有的显示图标,有的不显示 图标。

| ● ◎ ● 窗口标题                 |       |          |     |     |          |
|----------------------------|-------|----------|-----|-----|----------|
|                            | ◎窗目标題 |          | -   |     | $\times$ |
|                            |       |          |     |     |          |
|                            |       |          |     |     |          |
|                            |       |          |     |     |          |
|                            |       |          |     |     |          |
|                            |       |          |     |     |          |
|                            |       |          |     |     |          |
| <b>7 @ &amp;   7</b> 文 🛪 🖄 |       |          |     |     |          |
|                            |       |          |     |     |          |
| 图 3-1 在 macOS 下创建的窗口       | 图 3-2 | 在 Window | s下创 | 建的窗 |          |

注意:运行代码之前,要保证 images 目录中有 tray. png 文件。

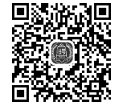

### 3.3 布局

PyQt6提供了多种布局方式,包括水平布局、垂直布局、网格布局和表单布局。水平布局和垂直布局是最常用的两种布局方式,它们分别将组件从左到右或从上到下排列。网格布局将组件放置在一个网格中,而表单布局可以在窗口中放置多个组件,并且可以自动调整组件的大小和位置。在 PyQt6中,可以使用 QHBoxLayout 和 QVBoxLayout 创建水平布局和垂直布局,使用 QGridLayout 创建网格布局,使用 QFormLayout 创建表单布局。这些布局管理器都是 QWidget 的子类,可以通过 addWidget 方法将组件添加到其中。如果需要在一个布局中添加另一个布局,则可以使用 addLayout 方法。

下面的例子演示了如何使用这4种布局。首先用 PyQt6 创建一个窗口,然后将窗口垂 直分成4个区域,分别演示水平布局、垂直布局、网格布局和表单布局。第1个区域使用水 平布局,水平放置5个按钮。第2个区域使用垂直布局,垂直放置3个按钮。第3个区域使 用网格布局,放置9个按钮(文本从1到9),排成3×3形式。第4个区域使用表单布局放几 个组件,用于演示使用表单布局。

#### 代码位置: src/gui/pyqt6/layout.py

```
import sys
from PyQt6. QtWidgets import QApplication, QWidget, QGridLayout, QVBoxLayout, QHBoxLayout,
QFormLayout, QPushButton
class Example(OWidget):
    def __init__(self):
        super().__init__()
        self.initUI()
    def initUI(self):
         # 水平布局
        hbox = QHBoxLayout()
        for i in range(5):
            hbox.addWidget(QPushButton(str(i)))
         # 垂直布局
        vbox = QVBoxLayout()
        for i in range(3):
            vbox.addWidget(QPushButton(str(i)))
         # 网格布局
        grid = QGridLayout()
        positions = [(i,j) \text{ for } i \text{ in range}(3) \text{ for } j \text{ in range}(3)]
         for position, name in zip(positions, ['1', '2', '3', '4', '5', '6', '7', '8', '9']):
            button = QPushButton(name)
             grid.addWidget(button, * position)
         # 表单布局
         form = QFormLayout()
         form.addRow('Name:', QPushButton('Button'))
         form.addRow('Age:', QPushButton('Button'))
         form.addRow('Job:', QPushButton('Button'))
```

```
# 整体垂直布局
vbox_all = QVBoxLayout()
vbox_all.addLayout(hbox)
vbox_all.addLayout(vbox)
vbox_all.addLayout(grid)
vbox_all.addLayout(form)
self.setLayout(vbox_all)
self.setGeometry(300, 300, 300, 150)
self.setWindowTitle('布局演示')
self.show()
if __name__ == '__main__':
app = QApplication(sys.argv)
ex = Example()
sys.exit(app.exec())
```

运行程序,会看到如图 3-3 所示的窗口。

|   | 布月    | 局演示    |   |   |
|---|-------|--------|---|---|
| 0 | 1     | 2 3    | 3 | 4 |
|   |       | 0      |   |   |
|   |       | 1      |   |   |
|   |       | 2      |   |   |
| 1 |       | 2      |   | 3 |
| 4 |       | 5      |   | 6 |
| 7 |       | 8      |   | 9 |
|   | Name: | Button |   |   |
|   | Age:  | Button |   |   |
|   | Job:  | Button |   |   |
|   |       |        |   |   |

图 3-3 布局

### 3.4 常用组件

PyQt6提供了一些常用的组件,如按钮、标签、文本框等,方便用户进行界面设计和交互。PyQt6中常用的组件包括QCheckBox(复选框)、QPushButton(按钮)、QSlider(滑杆)、QProgressBar(进度条)、QCalendarWidget(日历)、QComboBox(下拉列表框)、QLabel(标签)、QLineEdit(行文本编辑器)、QTextEdit(文本编辑器)、QSpinBox(整数步长调节器)、QDoubleSpinBox(浮点数步长调节器)、QDateEdit(日期编辑器)、QTimeEdit(时间编辑器)、QDateTimeEdit(日期和时间编辑器)等。

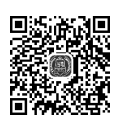

大多数组件的使用方法类似,每一个组件都对应于一个类,类名就是前面给出的组件英 文名,如 QLineEdit、QPushButton 等。创建一个组件,其实就是创建这个组件类的对象,然 后将组件放到窗口上,例如,下面的代码创建一个 QPushButton 组件。

button = QPushButton('Click me', window)

下面的例子会创建一个窗口,用 PyQt6 创建一个窗口,并放置 3 个 QLineEdit 组件、3 个 QLabel 组件和 3 个复选框组件。根据这些复选框组件是否选中,控制前面的 QLineEdit 组件是否可以输入文本,如果不可输入文本,将 QLineEdit 组件的背景色设置为红色,否则恢 复为白色。在组件的下方还会放置一个按钮组件和一个 QLabel 组件,单击按钮组件,会将 这 3 个 QLineEdit 组件中输入的内容组合成一个字符串,显示在最下方的 QLabel 组件中。

#### 代码位置: src/gui/pyqt6/components. py

```
from PyQt6 import QtWidgets, QtCore
from PyQt6.QtWidgets import QApplication, QWidget, QLabel, QLineEdit, QCheckBox, QVBoxLayout,
QHBoxLayout, QPushButton
from PyQt6.QtGui import QPalette, QColor
class Window(QWidget):
    def init (self):
        super().__init__()
        self.setGeometry(300, 300, 300, 220)
        self.setWindowTitle("组件演示")
        # 创建布局
        layout = QVBoxLayout()
        # 创建姓名行
        name layout = QHBoxLayout()
        name_label = QLabel('姓名')
        self.name line edit = QLineEdit()
        self.name check box = OCheckBox()
        self.name check box.setChecked(True)
        self.name check box.stateChanged.connect(self.on name check box state changed)
        name layout.addWidget(name label)
        name_layout.addWidget(self.name_line_edit)
        name layout.addWidget(self.name check box)
        # 创建年龄行
        age layout = QHBoxLayout()
        age_label = QLabel('年龄')
        self.age line edit = QLineEdit()
        self.age check box = QCheckBox()
        self.age check box.setChecked(True)
        self.age check box.stateChanged.connect(self.on age check box state changed)
        age layout.addWidget(age label)
        age_layout.addWidget(self.age_line_edit)
        age layout.addWidget(self.age check box)
```

```
# 创建收入行
    income layout = QHBoxLayout()
    income_label = QLabel('收入')
    self.income line edit = QLineEdit()
    self.income check box = QCheckBox()
    self.income check box.setChecked(True)
    self.income check box.stateChanged.connect(self.on income check box state changed)
    income layout.addWidget(income label)
    income_layout.addWidget(self.income_line_edit)
    income layout.addWidget(self.income check box)
    # 添加姓名、年龄、收入到布局中
    layout.addLayout(name layout)
    layout.addLayout(age_layout)
    layout.addLayout(income layout)
    # 创建按钮和显示标签
    button = QPushButton('显示')
    button.clicked.connect(self.on button clicked)
    self.display_label = QLabel()
    # 添加按钮和显示标签到布局中
    layout.addWidget(button)
    layout.addWidget(self.display label)
    # 设置窗口布局
   self.setLayout(layout)
# 姓名复选框的槽函数
def on name check box state changed(self):
    if self.name check box.isChecked():
        self.name_line_edit.setReadOnly(False)
        palette = self.name line edit.palette()
        palette.setColor(QPalette.ColorRole.Base, QColor('white'))
        self.name_line_edit.setPalette(palette)
    else:
        self.name_line_edit.setReadOnly(True)
        palette = self.name line edit.palette()
        palette.setColor(QPalette.ColorRole.Base, QColor('red'))
        self.name line edit.setPalette(palette)
# 年龄复选框的槽函数
def on age check box state changed(self):
    if self.age_check_box.isChecked():
        self.age line edit.setReadOnly(False)
        palette = self.age_line_edit.palette()
        palette.setColor(QPalette.ColorRole.Base, QColor('white'))
        self.age line edit.setPalette(palette)
    else:
        self.age line edit.setReadOnly(True)
        palette = self.age line edit.palette()
        palette.setColor(QPalette.ColorRole.Base, QColor('red'))
        self.age line edit.setPalette(palette)
```

```
# 收入复选框的槽函数
   def on_income_check_box_state_changed(self):
        if self.income_check_box.isChecked():
            self.income line edit.setReadOnly(False)
            palette = self.income line edit.palette()
            palette.setColor(QPalette.ColorRole.Base, QColor('white'))
            self.income_line_edit.setPalette(palette)
        else:
            self.income_line_edit.setReadOnly(True)
            palette = self.income line edit.palette()
            palette.setColor(QPalette.ColorRole.Base, QColor('red'))
            self.income_line_edit.setPalette(palette)
    def on button clicked(self):
        name = self.name_line_edit.text()
        age = self.age line edit.text()
        income = self.income line edit.text()
        display_text = f'姓名:{name},年龄:{age},收入:{income}'
        self.display label.setText(display text)
if __name__ == '__main__':
    app = QApplication([])
    window = Window()
    window.show()
    app.exec()
```

运行代码,显示如图 3-4 所示的窗口,在 QLineEdit 组件中输入一些文本,单击"显示" 按钮,这 3 个 TLineEdit 组件中输入的内容就会显示在按钮下方。

| • • • | 组件演示             | _ |
|-------|------------------|---|
| 姓名 3  | E军               |   |
| 年龄 2  | 0                |   |
| 收入 1  | 234              |   |
|       | 显示               |   |
| 姓名: 3 | E军,年龄:20,收入:1234 |   |
|       |                  |   |

图 3-4 组件演示

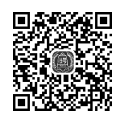

### 3.5 列表组件(QListWidget)

PyQt6有两个列表组件——QListView和QListWidget。QListView是一个用于显示列表的组件,采用了MVC模式。与QListWidget不同,它不会自动创建一个内部模型来管理列表项。相反地,需要手动创建一个模型,并将其与视图关联。这使得QListView更加灵活,因为可以使用任何类型的模型来管理数据。向QListView列表中添加列表项的代码如下:

```
list_view = QListView()
# 创建字符串列表模型,用于向列表中添加字符串列表项
model = QStringListModel()
model.setStringList(['Item 1', 'Item 2', 'Item 3'])
# 为 QListView 组件设置模型
list_view.setModel(model)
```

QListWidget 是 QListView 的升级版本,已经建立了一个数据存储模型 QListWidgetItem, 操作方便,直接调用 addItem 方法即可添加列表项。而 QListView 是基于 Model 的,需要 自己建模(如建立 QStringListModel、QSqlTableModel等),保存数据,这样就大大降低了数 据冗余,提高了程序的效率,但是需要我们对数据建模有一定的了解。向 QListWidget 列表 中添加列表项的代码如下:

```
list_widget = QListWidget()
item1 = QListWidgetItem("item1")
list_widget.addItem(item1)
item2 = QListWidgetItem("item2")
list_widget.addItem(item2)
```

下面的例子在窗口上放置一个 QListWidget 组件和两个按钮("添加"按钮和"删除"按钮),QListWidget 组件默认添加 6 个列表项。单击"添加"按钮,会向 QListWidget 组件中 添加 1 个新的列表项,如果某一个列表项被选中,单击"删除"按钮,会删除当前的列表项。

代码位置: src/gui/pyqt6/list.py

```
import sys
from PyQt6. QtWidgets import QApplication, QWidget, QVBoxLayout, QHBoxLayout, QPushButton,
QListWidget, QListWidgetItem
class Example(QWidget):
   def init (self):
       super().__init__()
       self.initUI()
    def initUI(self):
        # 创建一个 QListWidget 组件
       self.listWidget = QListWidget(self)
       # 创建两个按钮
       self.addButton = QPushButton('添加', self)
       self.delButton = QPushButton('删除', self)
        # 将按钮添加到水平布局中
       hbox = QHBoxLayout()
       hbox.addWidget(self.addButton)
       hbox.addWidget(self.delButton)
        # 将 QListWidget 和水平布局添加到垂直布局中
       vbox = QVBoxLayout()
       vbox.addWidget(self.listWidget)
       vbox.addLayout(hbox)
        # 设置窗口布局
       self.setLayout(vbox)
```

```
# 添加 6 个列表项
       for i in range(6):
           item = QListWidgetItem('列表项 %d' % i)
           self.listWidget.addItem(item)
       # 连接按钮的单击事件
       self.addButton.clicked.connect(self.addItem)
       self.delButton.clicked.connect(self.delItem)
       # 设置窗口大小和标题
       self.setGeometry(300, 300, 350, 300)
       self.setWindowTitle('QListWidget')
   def addItem(self):
       # 向 QListWidget 中添加一个列表项
       item = QListWidgetItem('新列表项')
       self.listWidget.addItem(item)
   def delItem(self):
       # 获取当前选中的列表项
       currentItem = self.listWidget.currentItem()
       if currentItem is not None:
           # 删除当前选中的列表项
           row = self.listWidget.row(currentItem)
           self.listWidget.takeItem(row)
if __name__ == '__main__':
   app = QApplication(sys.argv)
   ex = Example()
   ex.show()
   sys.exit(app.exec())
```

运行程序,会显示如图 3-5 所示的窗口,读者可以单击"添加"按钮和"删除"按钮来体验 QListWidget 组件插入和删除列表项的效果。

| 删除 |
|----|
|    |

#### 图 3-5 列表组件

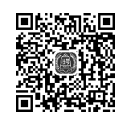

### 3.6 下拉列表组件(QComboBox)

QComboBox 是一个下拉列表组件,允许用户从预定义的选项中选择一个值。使用 QComboBox. addItem 方法可以向该组件中添加列表项,代码如下:

combo\_box.addItem('New Item')

如果想删除当前选定的选项,可以使用 removeItem 方法,代码如下:

combo box.removeItem(combo box.currentIndex())

下面的例子在窗口上放置一个 QComboBox 组件,里面默认添加 3 个 item。QComboxBox 组件下方水平放置两个组件(Add 按钮和 Delete 按钮),单击 Add 按钮,向 QComboxBox 组件 添加一个列表项。单击 Delete 按钮,会删除当前选中的列表项。

代码位置: src/gui/pyqt6/combobox.py

```
from PyQt6. OtWidgets import OApplication, OWidget, OVBoxLayout, OHBoxLayout, OPushButton, OComboBox
import sys
class Example(QWidget):
    def __init__(self):
        super().__init__()
        self.initUI()
    def initUI(self):
        vbox = QVBoxLayout()
        hbox = QHBoxLayout()
        # 创建 QComboBox 组件
        combo_box = QComboBox()
        # 向 QComboBox 组件添加 3 个默认列表项
        combo box.addItems(['Item 1', 'Item 2', 'Item 3'])
        vbox.addWidget(combo box)
        add button = QPushButton('Add')
        add button.clicked.connect(lambda: combo box.addItem('New Item'))
        hbox.addWidget(add button)
        remove button = QPushButton('Remove')
        remove button.clicked.connect(lambda: combo box.removeItem(combo box.currentIndex()))
        hbox.addWidget(remove button)
        vbox.addLayout(hbox)
        self.setLayout(vbox)
        self.setGeometry(300, 300, 350, 250)
        self.setWindowTitle('QComboBox Example')
        self.show()
if name == ' main ':
    app = QApplication(sys.argv)
    ex = Example()
    sys.exit(app.exec())
```

运行程序,单击 Add 按钮会添加新的列表项,单击 Remove 按钮会删除当前列表项。 如图 3-6 所示。

|            | QComboBox | Example |    |
|------------|-----------|---------|----|
| Item 1     |           |         |    |
| Item 2     |           |         |    |
| √ New Item |           |         | \$ |
| New Item   |           |         |    |
| A          | dd        | Remove  |    |
|            |           |         |    |
|            |           |         |    |
|            |           |         |    |

#### 图 3-6 下拉列表组件

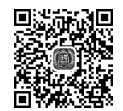

# 3.7 表格组件(QTableWidget)

QTableWidget 是 PyQt6 中的一个表格组件,可以用于显示和编辑表格数据。 QTableWidget 是一个基于 QTableView 的类,提供了一些额外的功能,如行和列的插入和删除,以及单元格的合并。若要添加表头,可以使用 QTableWidget 的 setHorizontalHeaderLabels 方法来设置水平表头标签,使用 setVerticalHeaderLabels 方法来设置垂直表头标签。若要添加 表格项,可以使用 setItem 方法来设置单元格的内容。若要删除表格项,可以使用 removeRow 或 removeColumn 方法来删除行或列。

在下面的例子中,在窗口放置一个 QTableWidget 组件和两个按钮("添加"按钮和"删除"按钮)。两个按钮要放到 QTableWidget 组件的下面,默认添加 4 列的两个表格项。单击"添加"按钮,会添加一个新表格行;单击"删除"按钮,会删除当前选中的表格行。

代码位置: src/gui/pyqt6/tablewidget.py

```
from PyQt6.QtWidgets import *
from PyQt6.QtGui import *
class Table(QWidget):
    def init (self):
        super().__init__()
        self.setWindowTitle('QTableWidget 组件演示')
        self.resize(500, 300)
        # 创建表格
        self.table = QTableWidget()
        self.table.setColumnCount(4)
        self.table.setHorizontalHeaderLabels(['header1', 'header2', 'header3', 'header4'])
        self.table.setRowCount(2)
        for i in range(self.table.rowCount()):
            for j in range(self.table.columnCount()):
                item = QTableWidgetItem(str(i+j))
                self.table.setItem(i, j, item)
        # 创建添加和删除按钮
        add button = QPushButton('添加')
```

```
add_button.clicked.connect(self.add_row)
        delete button = QPushButton('删除')
        delete_button.clicked.connect(self.delete_row)
        # 创建布局
        button_layout = QHBoxLayout()
        button layout.addWidget(add button)
        button layout.addWidget(delete button)
        table_layout = QVBoxLayout()
        table layout.addWidget(self.table)
        table layout.addLayout(button layout)
        # 设置布局
        self.setLayout(table_layout)
    def add row(self):
        row count = self.table.rowCount()
        self.table.insertRow(row count)
        for j in range(self.table.columnCount()):
            item = QTableWidgetItem(str(row_count + j))
            self.table.setItem(row count, j, item)
    def delete_row(self):
        row = self.table.currentRow()
        if row != -1:
            self.table.removeRow(row)
if name == ' main ':
    app = QApplication([])
    app.setFont(QFont('Helvetica'))
    table = Table()
    table.show()
    app.exec()
```

运行程序,会看到如图 3-7 所示的界面,单击"添加"按钮会添加新的行,单击"删除"按钮,会删除当前行。

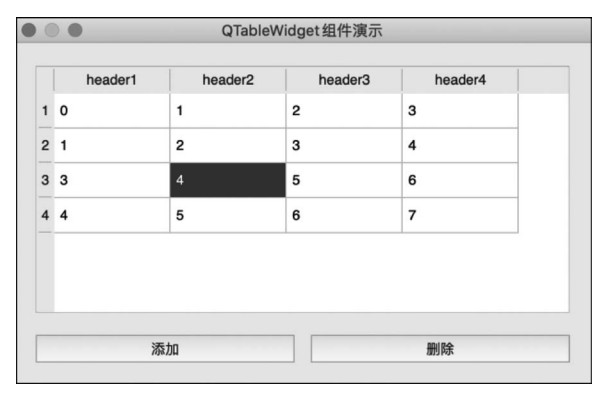

图 3-7 表格组件

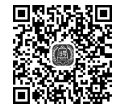

### 3.8 树形组件(QTreeWidget)

QTreeWidget 是 PyQt6 中的一个树形组件,用于显示树形结构的数据。QTreeWidget 类根据预设的模型显示树中的数据。QTreeWidget 使用类似于 QListView 类的方式提供 一种典型的基于 item 的树形交互类,该类基于 QT 的"模型/视图"结构,提供了默认的模型 来支撑 item 的显示,这些 item 类为 QTreeWidgetItem 类。如果不需要灵活的"模型/视图" 框架,可以使用 QTreeWidget 来创建有层级关系的树形结构。如果把标准 item 模型结合 QTreeView 使用,可以得到更灵活的使用方法,从而把"数据"和"显示"分离开。QTreeWidget 组件可以添加多列:使用 setColumnCount 方法设置列数,使用 setHeaderLabels 方法设置列 标签。

下面的例子在窗口上放置一个 QTreeWidget 组件和两个按钮(Add 按钮和 Delete 按钮)。QTreeWidget 组件默认会随机添加一些节点。单击 Add 按钮,会在当前选中的节点 添加一个子节点,单击 Delete 按钮,会删除当前选中的节点。

代码位置: src/gui/pyqt6/treewidget.py

```
import sys
from PyQt6.QtWidgets import *
from PyQt6.QtGui import QFont
class MainWindow(QWidget):
    def __init__(self):
        super().__init__()
        self.setWindowTitle("QTreeWidget 组件演示")
        # 创建树形组件
        self.tree_widget = QTreeWidget()
        self.tree widget.setColumnCount(2)
        self.tree widget.setHeaderLabels(["Name", "Value"])
        # 创建 Add 按钮
        self.add button = QPushButton("Add")
        self.add button.clicked.connect(self.add node)
        # 创建 Delete 按钮
        self.delete button = QPushButton("Delete")
        self.delete button.clicked.connect(self.delete node)
        # 创建水平布局
        self.layout = QHBoxLayout()
        self.layout.addWidget(self.tree widget)
        self.layout.addWidget(self.add button)
        self.layout.addWidget(self.delete button)
        # 设置布局
        self.setLayout(self.layout)
```

```
# 随机添加一些节点
       for i in range(10):
           item = QTreeWidgetItem([f"Node {i}", f"Value {i}"])
           self.tree widget.addTopLevelItem(item)
    # 添加节点
   def add_node(self):
        # 获取当前选中的节点
       current_item = self.tree_widget.currentItem()
       if not current_item:
           return
        # 创建新的子节点
       new_item = QTreeWidgetItem(["New Node", "New Value"])
       current_item.addChild(new_item)
    # 删除节点
   def delete node(self):
        # 获取当前选中的节点
       current_item = self.tree_widget.currentItem()
       if not current_item:
           return
        # 删除节点
       current_item.parent().removeChild(current_item)
if name == ' main ':
   app = QApplication(sys.argv)
   app.setFont(QFont('Helvetica'))
   main window = MainWindow()
   main window.show()
   sys.exit(app.exec())
```

运行程序,会显示如图 3-8 所示的窗口,单击 Add 按钮,会在当前选中的节点下面添加 子节点;单击 Delete 按钮,会将选中的节点(包括该节点的子节点)删除。

| •        | QTreeWidget组件演示 |            |
|----------|-----------------|------------|
| lame     | Value           |            |
| Node 0   | Value 0         |            |
| Node 1   | Value 1         |            |
| Node 2   | Value 2         |            |
| New Node | New Value       |            |
| New Node | New Value       |            |
| New Node | New Value       |            |
| Node 3   | Value 3         |            |
| Node 4   | Value 4         | Add Delete |
| ▼ Node 5 | Value 5         |            |
| New Node | New Value       |            |
| New Node | New Value       |            |
| New Node | New Value       |            |
| Node 6   | Value 6         |            |
| Node 7   | Value 7         |            |
| Node 8   | Value 8         |            |
| Node 9   | Value 9         |            |

图 3-8 树形组件

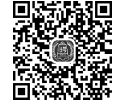

### 3.9 菜单

PyQt6支持的主要菜单类型是主菜单和弹出菜单。其中,主菜单是应用程序的主要导航方式,通常包含文件、编辑、视图、帮助等菜单项。弹出菜单是在用户请求时显示的菜单, 通常包含与当前上下文相关的操作,一般在组件上右击鼠标,弹出菜单就会显示出来。

要实现这两种菜单,可以使用 QMenuBar 和 QMenu 类。QMenuBar 类提供了一个水 平菜单,可以在其中添加 QMenu 对象。QMenu 类提供了一个垂直菜单,可以在其中添加 QAction 对象。

下面的例子在窗口放置一个标签组件,然后创建一个主菜单,菜单项包括新建、打开、保存、分割线、退出。单击"退出"菜单项,会退出程序;单击其他菜单项,会将菜单项文本显示 在标签组件中。右击窗口或标签,会显示与主菜单一模一样的弹出菜单。菜单项的动作也 完全相同。

代码位置: src/gui/pyqt6/menu\_demo. py

```
import sys
from PyQt6.QtWidgets import *
from PyQt6.QtGui import *
from PyQt6.QtCore import *
class MainWindow(QMainWindow):
   def init__(self):
       super().__init__()
       self.setGeometry(200,200,200,200)
        # 创建标签组件
       self.label = QLabel(self)
       self.label.setText("这是一个标签")
       self.label.setGeometry(50, 50, self.width(), 30)
       self.label.setContextMenuPolicy(Qt.ContextMenuPolicy.CustomContextMenu)
       self.label.customContextMenuRequested.connect(self.showMenu)
        # 创建主菜单
       menu bar = self.menuBar()
       file menu = menu bar.addMenu("文件")
        # 向主菜单添加
       self.addMenuItem(file menu)
    # 显示弹出菜单
    def showMenu(self, pos):
       menu = self.createPopupMenu()
        menu.exec(self.mapToGlobal(pos))
    # 添加菜单项
    def addMenuItem(self,menu):
        # 创建弹出菜单的菜单项
       new_action = QAction("新建", self)
        open_action = QAction("打开", self)
        save action = QAction("保存", self)
        separator_action = QAction(self)
```

```
separator_action.setSeparator(True)
       exit action = QAction("退出", self)
       # 将菜单项添加到弹出菜单中
       menu.addAction(new action)
       menu.addAction(open_action)
       menu. addAction(save action)
       menu.addAction(separator action)
       menu.addAction(exit_action)
       # 连接退出菜单项的信号和槽函数
       exit_action.triggered.connect(self.close)
       # 连接其他菜单项的信号和槽函数
       new action.triggered.connect(lambda: self.label.setText("新建菜单项被单击"))
       open action.triggered.connect(lambda: self.label.setText("打开菜单项被单击"))
       save action.triggered.connect(lambda: self.label.setText("保存菜单项被单击"))
    # 创建弹出菜单
   def createPopupMenu(self):
       menu = QMenu(self)
       # 向弹出菜单添加菜单项
       self.addMenuItem(menu)
       return menu
    # 关闭应用程序
   def closeEvent(self, event):
       event.accept()
if name == ' main ':
   app = QApplication(sys.argv)
   window = MainWindow()
   window.show()
   sys.exit(app.exec())
```

运行程序,会显示一个窗口。如果在 macOS 系统中,主菜单会显示在 macOS 的菜单栏 上,如图 3-9 所示。如果在 Windows 系统中或 Linux 系统中,主菜单会直接显示在窗口上。 在窗口或标签组件上右击鼠标,会显示如图 3-10 所示的弹出菜单。

| Section 1 1 1 1 1 1 1 1 1 1 1 1 1 1 1 1 1 1 1 |             |
|-----------------------------------------------|-------------|
| ● ● ● ● ● 新建                                  |             |
| ● ● 菜单演 打开                                    |             |
| 保存                                            |             |
| 退出                                            | 打开荧单顶被单击    |
| 打开菜单项被单击                                      |             |
|                                               | 新建          |
|                                               | 打开          |
|                                               | 保存          |
|                                               | 退出          |
| 图 3-9 主菜单和弹出菜单                                | 图 3-10 弹出菜单 |

在前面的代码中,使用 QMainWindow. createPopupMenu 方法创建窗口的弹出菜单。当主窗口接收到上下文菜单事件时,会自动调用此方法生成一个菜单,并返回这个菜单(Menu 对

象)。通常会在 QMainWindow 的子类中重写 createPopupMenu 方法来创建弹出菜单。

另外,由于主菜单与弹出菜单完全相同,所以本例使用 addMenuItem 函数为主菜单和 弹出菜单添加菜单项。

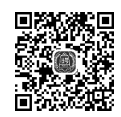

### 3.10 对话框

PyQt6 支持多种对话框类型,常用的对话框包括 QMessageBox、QInputDialog、 QFileDialog、QColorDialog、QFontDialog、QPrintDialog 和 QProgressDialog 等。下面分别 介绍这些对话框的功能和使用方法。

#### 1. QMessageBox

QMessageBox 是最常用的对话框之一,可以用于显示消息、警告和错误等信息。使用 QMessageBox 的方法如下:

```
msgBox = QMessageBox()
msgBox.setIcon(QMessageBox.Information)
msgBox.setText("This is a message box")
msgBox.setWindowTitle("Message Box")
msgBox.setStandardButtons(QMessageBox.StandardButton.Ok | QMessageBox.StandardButton.Cancel)
msgBox.exec()
```

上述代码中,setIcon方法用于设置图标,setText方法用于设置文本,setWindowTitle 方法用于设置标题,setStandardButtons方法用于设置消息对话框的按钮种类,exec方法用 于显示对话框。

setStandardButtons方法可以设置的按钮种类如下。

- (1) QMessageBox. StandardButton. Ok: 确定。
- (2) QMessageBox. StandardButton. Open: 打开。
- (3) QMessageBox. StandardButton. Save: 保存。
- (4) QMessageBox. StandardButton. Cancel: 取消。
- (5) QMessageBox. StandardButton. Close: 关闭。
- (6) QMessageBox. StandardButton. Discard: 放弃。
- (7) QMessageBox. StandardButton. Apply: 应用。
- (8) QMessageBox. StandardButton. Reset: 重置。
- (9) QMessageBox. StandardButton. RestoreDefaults:恢复默认值。
- (10) QMessageBox. StandardButton. Help: 帮助。
- (11) QMessageBox. StandardButton. SaveAll: 全部保存。
- (12) QMessageBox. StandardButton. Yes: 是。
- (13) QMessageBox. StandardButton. YesToAll: 全部是。
- (14) QMessageBox. StandardButton. No: 否。
- (15) QMessageBox. StandardButton. NoToAll: 全部否。

(16) QMessageBox. StandardButton. Abort: 中止。

(17) QMessageBox. StandardButton. Retry: 重试。

(18) QMessageBox. StandardButton. Ignore: 忽略。

上述代码中,setStandardButtons方法设置了两个按钮——OK和Cancel。这些按钮的作用是由按钮的角色决定的,例如,OK按钮的角色是 AcceptRole,Cancel 按钮的角色是 RejectRole。如果用户单击了 OK 按钮,则返回 QMessageBox.Ok;如果用户单击了 Cancel 按钮,则返回 QMessageBox.Cancel。

#### 2. QInputDialog

QInputDialog 可以用于获取用户输入的信息。使用 QInputDialog 的方法如下:

```
text, ok = QInputDialog.getText(None, "Input Dialog", "Enter your name:")
if ok:
    print(f"Your name is {text}")
```

上述代码中,getText方法用于弹出一个输入对话框,第1个参数为父窗口,第2个参数为标题,第3个参数为提示信息。如果用户单击 OK 按钮,则返回输入的文本和 True;否则,返回空字符串和 False。

#### 3. QFileDialog

QFileDialog 可以用于打开和保存文件。使用 QFileDialog 的方法如下:

```
filename, _ = QFileDialog.getOpenFileName(None, "Open File", "", "Text Files ( * .txt);;All
Files ( * )")
if filename:
    print(f"Filename is {filename}")
```

上述代码中,getOpenFileName方法用于弹出一个打开文件对话框,第1个参数为父窗口,第2个参数为标题,第3个参数为默认目录,第4个参数为文件过滤器。如果用户选择 了文件,则返回文件名和 True;否则,返回空字符串和 False。

#### 4. QColorDialog

QColorDialog 可以用于选择颜色。使用 QColorDialog 的方法如下:

```
color = QColorDialog.getColor()
if color.isValid():
    print(f"Selected color: {color.name()}")
```

上述代码中,getColor方法用于弹出一个颜色选择对话框。如果用户选择了颜色,则返回颜色对象;否则,返回无效的颜色对象。

#### 5. QFontDialog

QFontDialog 可以用于选择字体。使用 QFontDialog 的方法如下:

```
font, ok = QFontDialog.getFont()
if ok:
    print(f"Selected font: {font.family()}, {font.pointSize()}pt")
```

上述代码中,getFont方法用于弹出一个字体选择对话框。如果用户选择了字体,则返回字体对象和True;否则,返回默认字体对象和False。

6. QPrintDialog

QPrintDialog 类提供了一个打印对话框,用于选择打印机和打印选项。它的构造方法 原型如下:

QPrintDialog (parent: QWidget = None, flags: Union [Qt. WindowFlags, Qt. WindowType] =
Qt.WindowFlags())

其中, parent 参数表示可选的 QWidget 对象, flags 参数表示可选的窗口标志。使用 QPrintDialog 类的方法如下:

#### 7. QProgressDialog

QProgressDialog 类提供了一个进度对话框,用于显示长时间运行的操作的进度。它的构造方法如下:

QProgressDialog(labelText: str, cancelButton: Union[QWidget, NoneType] = None, minimum: int = 0, maximum: int = 100, parent: QWidget = None, flags: Union [Qt. WindowFlags, Qt.WindowType] = Qt.WindowFlags())

其中,labelText 参数是进度对话框中显示的文本; cancelButton 参数是可选的 QWidget 对象,用于取消操作; minimum 和 maximum 参数分别是进度条的最小值和最大值; parent 参数是可选的 QWidget 对象; flags 参数是可选的窗口标志。使用 QProgressDialog 类的 方法如下:

```
progress_dialog = QProgressDialog("Copying files...", "Cancel", 0, len(files), self)
progress_dialog.setWindowModality(Qt.WindowModal)
for i, file in enumerate(files):
    if progress_dialog.wasCanceled():
        break
    progress_dialog.setValue(i)
        # 复制文件
progress dialog.close()
```

下面的例子完整地演示了这7种对话框的使用方法,单击相应的按钮,会有对应的对话 框弹出,选择后,会在按钮下方的标签组件中看到选择的结果。

代码位置: src/gui/pyqt6/dialogs.py

import sys
from PyQt6.QtWidgets import \*

```
from PyQt6.QtPrintSupport import QPrintDialog
class Example(QWidget):
   def __init__(self):
       super(). init ()
        self.initUI()
    def initUI(self):
        vbox = QVBoxLayout()
        # 添加 4 个按钮
        btn1 = QPushButton('QMessageBox', self)
        btn2 = QPushButton('QInputDialog', self)
        btn3 = QPushButton('QFileDialog', self)
        btn4 = QPushButton('QColorDialog', self)
        btn5 = QPushButton('QFontDialog', self)
        btn6 = QPushButton('QPrintDialog', self)
        btn7 = QPushButton('QProgressDialog', self)
        # 添加 4 个标签
        self.label1 = QLabel(self)
        self.label2 = QLabel(self)
        self.label3 = QLabel(self)
        self.label4 = QLabel(self)
        self.label5 = OLabel(self)
        self.label6 = QLabel(self)
        # 将 4 个标签添加到垂直布局中
        vbox.addWidget(btn1)
        vbox.addWidget(self.label1)
        vbox.addWidget(btn2)
        vbox.addWidget(self.label2)
        vbox.addWidget(btn3)
        vbox.addWidget(self.label3)
        vbox.addWidget(btn4)
        vbox.addWidget(self.label4)
        vbox.addWidget(btn5)
        vbox.addWidget(self.label5)
        vbox.addWidget(btn6)
        vbox.addWidget(self.label6)
        vbox.addWidget(btn7)
        # 连接4个按钮到槽函数
        btn1.clicked.connect(lambda: self.showMessageBox("messagebox"))
        btn2.clicked.connect(lambda: self.showInputDialog())
        btn3.clicked.connect(lambda: self.showOpenFileDialog())
        btn4.clicked.connect(lambda: self.showColorDialog())
        btn5.clicked.connect(lambda: self.showFontDialog())
        btn6.clicked.connect(lambda: self.showPrintDialog())
        btn7.clicked.connect(lambda: self.showProgressDialog())
        self.setLayout(vbox)
    # 显示消息对话框
    def showMessageBox(self, text):
```

```
sender = self.sender()
        msgBox = QMessageBox()
        msgBox.setWindowTitle("Message Box")
        msgBox.setText(f"The {sender.text()} button has been pressed.")
        msgBox.setInformativeText(f"You selected {text}")
        msgBox.setStandardButtons(QMessageBox,StandardButton.Ok | QMessageBox,StandardButton.Cancel)
        msgBox.setDefaultButton(QMessageBox.StandardButton.Ok)
        ret = msqBox.exec()
        if ret == QMessageBox.StandardButton.Ok:
            self.label1.setText("ok")
        else:
            self.label1.setText("cancel")
    # 显示输入对话框
   def showInputDialog(self):
        ret = QInputDialog.getText(self, 'Input Dialog', 'Enter your name:')[0]
        self.label2.setText(ret)
    # 显示打开文件对话框
   def showOpenFileDialog(self):
        ret = QFileDialog.getOpenFileName(self)[0]
        self.label3.setText(ret)
    # 显示颜色对话框
   def showColorDialog(self):
       col = QColorDialog.getColor()
        if col. isValid():
            self.label4.setStyleSheet(f"background - color: {col.name()}")
    # 显示字体对话框
   def showFontDialog(self):
        font, okPressed = QFontDialog.getFont()
        if okPressed:
            self.label5.setText(font.toString())
    # 显示打印对话框
   def showPrintDialog(self):
       printDialog = QPrintDialog()
        if printDialog.exec() == QDialog.DialogCode.Accepted:
            self.label6.setText("Success")
    # 显示进度条对话框
   def showProgressDialog(self):
            progressDialog = QProgressDialog(self)
            progressDialog.setLabelText("Copying files...")
            progressDialog.setRange(0, 100)
            progressDialog.setValue(47)
           progressDialog.show()
if name == ' main ':
   app = QApplication(sys.argv)
   ex = Example()
   ex.show()
   sys.exit(app.exec())
```

运行程序,会显示如图 3-11 所示的窗口。如果单击某一个按钮,会有相应的对话框弹出,完成选择(或输入)后,就会在对应按钮下方看到相应的内容。

|                | QMessageBox                              |                    |
|----------------|------------------------------------------|--------------------|
| ok             |                                          |                    |
|                | QInputDialog                             |                    |
| hello world    |                                          |                    |
| [              | QFileDialog                              |                    |
| /System/Volum  | nes/Data/software/Fritzin                | g/Fritzing.dmg     |
|                | QColorDialog                             |                    |
|                | Quererererererererererererererererererer |                    |
|                |                                          |                    |
|                | QFontDialog                              |                    |
| Alibaba PuHui1 | ri,13,-1,5,400,0,0,0,0,0,0               | ,0,0,0,0,1,Regular |
|                | QPrintDialog                             | • • •              |
| Success        |                                          | Copying files      |
|                | QProgressDialog                          |                    |
|                |                                          | Canc               |
|                |                                          |                    |

#### 图 3-11 对话框示例

这 7 种对话框在 macOS、Windows 和 Linux 下的显示效果并不相同,但其功能是一样的。例如,图 3-12 是 macOS 的"打开文件"对话框。图 3-13 是 macOS 的"选择颜色"对话框。

|                      | iiii temp       | •                  | Q Search                 |      |
|----------------------|-----------------|--------------------|--------------------------|------|
| avorites             | Shared Folder   |                    |                          |      |
| 🛅 清华大学出版社            | Name            | Date Modified      | <ul> <li>Kind</li> </ul> | Size |
| 🛅 水利出版社              | solution        | 2022/6/30 上午 11:27 | Folder                   |      |
| □ 邮由业师社              | - help_1.0.docx | 2022/6/26 下午 12:28 | Micros(.docx)            | 33   |
|                      | ► im tt         | 2022/6/23 上午 10:28 | Folder                   |      |
| 🕑 Downloads          | info.html       | 2022/6/7 下午5:21    | HTML text                |      |
| 😭 lining             | info_bak.html   | 2022/6/2 下午 12:26  | HTML text                |      |
|                      | earth_1.png     | 2022/5/5 下午3:12    | PNG image                |      |
| ntmi                 | plugins         | 2022/5/5 下午3:09    | Folder                   |      |
| 🖺 Documents          | web             | 2022/4/24 下午4:28   | Folder                   |      |
| Desktop              | sync            | 2022/4/18 上午 11:15 | Folder                   |      |
|                      | info.txt        | 2022/4/12 下午 10:56 | Plain Text               |      |
| Creative Cloud Files | xxxxxxx.txt     | 2022/3/19 下午6:19   | Plain Text               | 1    |
| 🛅 360 云盘             | hide            | 2022/3/13 下午 5:13  | Folder                   |      |
| Recents              | ► m files       | 2022/3/13 下午5:06   | Folder                   |      |
|                      | 🖾 x.png         | 2022/1/28 下午 12:59 | PNG image                |      |
| Applications         |                 |                    |                          |      |

#### 图 3-12 "打开文件"对话框

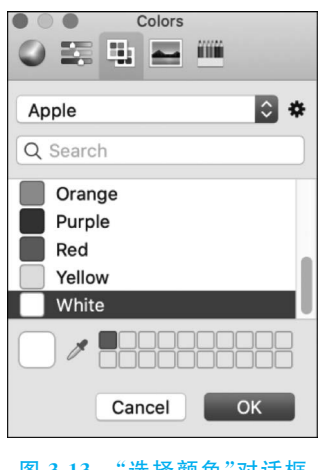

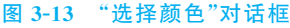

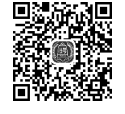

## 3.11 自由绘画

本节会使用 Canvas 组件实现一个有趣的功能:自由绘画。基本功能是可以通过鼠标在 窗口上画出任意平滑的曲线,并可以设置曲线的颜色,还可以将绘制的曲线保存成图像文件。

可以使用 PyQt6 的 QPainter 和 QPen 类来实现绘图功能。QPainter 类用于在 QWidget 组件上执行绘图操作,其功能类似于一个绘图工具,为大部分图形界面提供了高 度优化的函数,使 QPainter 类可以绘制从简单的直线到复杂的图形等。QPen 类则用于设 置画笔的颜色、宽度等属性。使用 QColorDialog 类来弹出"选择颜色"对话框,以设置画笔 的颜色。可以在 QWidget 组件上重载 paintEvent 函数,并在该函数中使用 QPainter 类进 行绘制。使用 mousePressEvent 和 mouseMoveEvent 函数来实现鼠标自由绘制线条。要 实现平滑曲线,可以使用贝塞尔曲线或样条曲线等算法。

下面的例子将完整地实现这个绘图程序,通过单击窗口下方的"画笔颜色"按钮,可以弹出 "选择颜色"对话框,并选择画笔的颜色。移动鼠标就可以在按钮下方的区域自由绘制曲线。单 击"保存图像"按钮,会弹出"保存文件"对话框,输入文件名,就能将绘制的图形保存成图像文件。

代码位置: src/gui/pyqt6/drawing. py

```
import sys
from PyQt6.QtWidgets import *
from PyQt6.QtGui import *
from PyQt6.QtCore import *

class Window(QWidget):
    def __init__(self):
        super().__init__()
        self.setWindowTitle("画图程序")
        self.setGeometry(100, 100, 500, 500)
```

```
self.setFixedSize(500, 500)
        layout = QVBoxLayout()
        self.setLayout(layout)
        self.pen_color = Qt.GlobalColor.black
        self.pen_width = 3
        self.canvas = QLabel()
        layout.addWidget(self.canvas)
        pixmap = QPixmap(500, 450)
        pixmap.fill(Qt.GlobalColor.white)
        self.canvas.setPixmap(pixmap)
        color button = QPushButton("画笔颜色")
        color button.clicked.connect(self.select color)
        layout.addWidget(color button, alignment = Qt.AlignmentFlag.AlignHCenter)
        save button = QPushButton("保存图像")
        save button.clicked.connect(self.save image)
        layout.addWidget(save_button, alignment = Qt.AlignmentFlag.AlignHCenter)
        self.last x, self.last y = None, None
    # 选择颜色
    def select color(self):
        color = QColorDialog.getColor(initial = self.pen_color)
        if color.isValid():
            self.pen color = color
    # 鼠标移动时触发
    def mouseMoveEvent(self, e):
        if self.last x is None:
            self.last x = e.position().x()
            self.last_y = e.position().y()
            return
        pixmap = self.canvas.pixmap().copy()
        painter = QPainter(pixmap)
        pen = QPen(self.pen color, self.pen width, Qt.PenStyle.SolidLine, Qt.PenCapStyle.RoundCap,
                 Qt. PenJoinStyle. RoundJoin)
        painter.setPen(pen)
        painter.drawLine(int(self.last x - 15), int(self.last y), int(e.position().x() - 15),
int(e.position().y()))
        painter.end()
        self.canvas.setPixmap(pixmap)
        self.last x = e.position().x()
        self.last y = e.position().y()
    def mouseReleaseEvent(self, e):
        self.last_x = None
        self.last_y = None
    def save image(self):
        file_name, _ = QFileDialog.getSaveFileName(self, "保存图像", "", "PNG Image (*.png)")
        if file name:
            self.canvas.pixmap().save(file_name)
app = QApplication(sys.argv)
window = Window()
window.show()
app.exec()
```

运行程序,在显示的窗口上绘制一些曲线,并设置画笔的颜色,效果如图 3-14 所示。

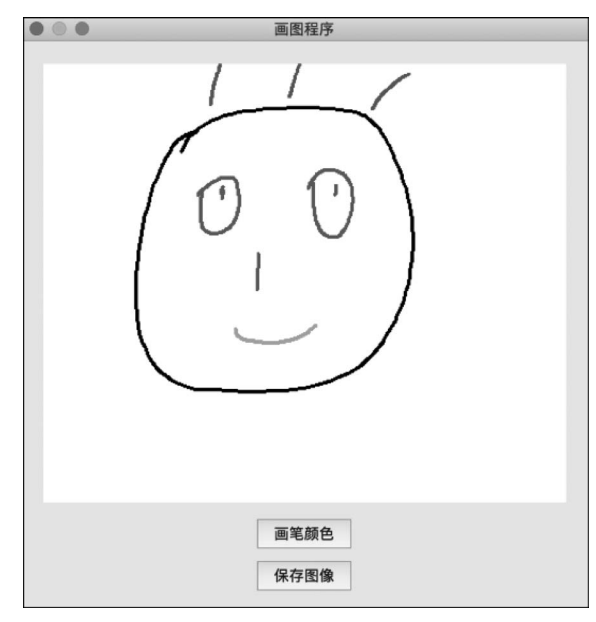

图 3-14 画图程序

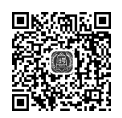

# 3.12 图像旋转器

本节会通过 PyQt6 实现一个可以打开图像、旋转图像和保存旋转结果的项目。实现这 个项目涉及如下 4 种技术。

- 打开图像;
- 显示图像;
- 旋转图像;
- 保存图像。

这4种技术可以完全通过 PyQt6 提供的 API 实现。

```
1. 打开图像
```

使用 QPixmap 对象可以打开图像文件,代码如下:

pixmap = QtGui.QPixmap('/resources/file.png')

#### 2. 显示图像

可以使用 QLabel 组件显示图像,通过 QLabel. setPixmap 方法为标签组件指定 QPixmap 对象,代码如下:

```
image_label = QtWidgets.QLabel(self)
image_label.setPixmap(self.pixmap)
```

#### 3. 旋转图像

使用 QTransform. rotate 方法可以设置图像的旋转角度。如果 rotate 方法的参数值是 正数,为顺时针旋转;如果为负数,则为逆时针旋转。其实 QTransform. rotate 方法只是设 置旋转角度,需要调用 QPixmap. transformed 方法,并传入 QTransform 对象,才会通过 QPixmap. transformed 方法返回旋转后的图像,最后再将旋转后的图像重新显示在 QLabel 组件上,代码如下:

```
# 顺时针旋转 40 度
transform = QtGui.QTransform().rotate(40)
pixmap = pixmap.transformed(transform)
image_label.setPixmap(pixmap)
```

#### 4. 保存图像

通过 QPixmap. save 方法可以保存图像,代码如下:

```
pixmap = image_label.pixmap()
pixmap.save('/resources/myimage.png')
```

下面是这个例子的完整代码,单击"打开图像"按钮会弹出"打开图像"对话框,选择图像 文件后,会在窗口下方显示该图像,如图 3-15 所示。单击"逆时针旋转"按钮,会弹出一个 "输入文本"对话框,输入旋转角度后,图像会向逆时针旋转一定角度,如图 3-16 所示。"顺 时针旋转"按钮也有类似的操作。最后,单击"保存图像"按钮,会弹出"保存图像"对话框,输 入文件名后,会将旋转后的图像保存为新的图像文件。读者可以打开旋转后的图像,效果如 图 3-17 所示。

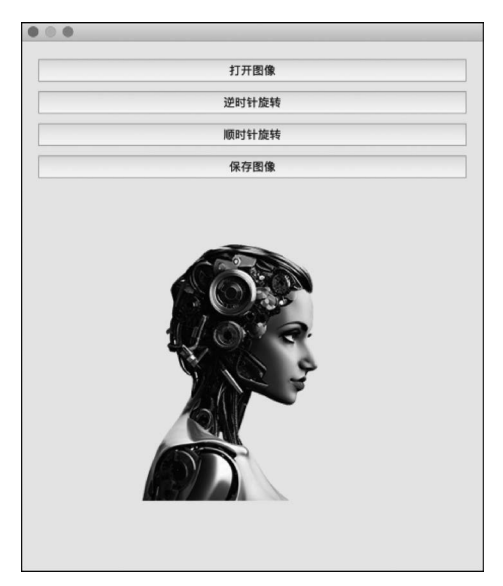

图 3-15 打开图像

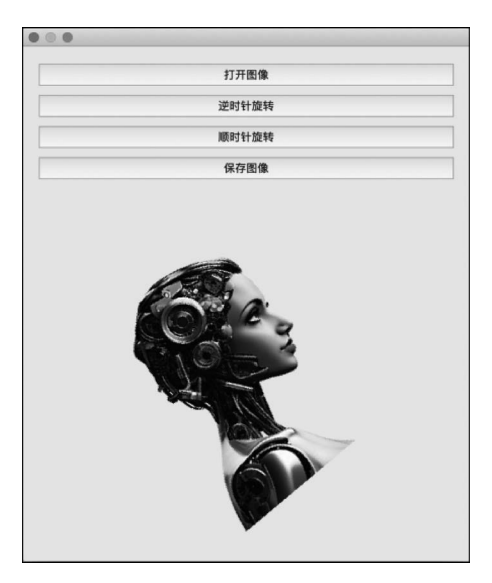

图 3-16 逆时针旋转图像

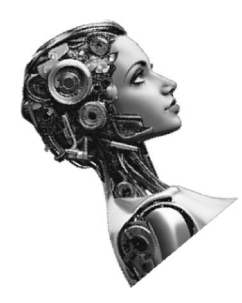

图 3-17 旋转后的图像

#### 代码位置: src/gui/pyqt6/rotate\_image. py

```
import sys
from PyQt6 import QtWidgets, QtGui, QtCore
from PyQt6.QtWidgets import QFileDialog
class Window(QtWidgets.QWidget):
   def __init__(self):
       super().__init__()
        # 设置窗口大小
       self.resize(500, 500)
        # 创建打开图像按钮
       self.open_button = QtWidgets.QPushButton('打开图像', self)
        self.open_button.clicked.connect(self.open_image)
        # 创建逆时针旋转按钮
       self.rotate ccw button = QtWidgets.QPushButton('逆时针旋转', self)
       self.rotate_ccw_button.clicked.connect(self.rotate_ccw)
        # 创建顺时针旋转按钮
       self.rotate_cw_button = QtWidgets.QPushButton('顺时针旋转', self)
       self.rotate cw button.clicked.connect(self.rotate cw)
        # 创建保存图像按钮
       self.save button = QtWidgets.QPushButton('保存图像', self)
       self.save_button.clicked.connect(self.save_image)
        # 创建用于显示图像的组件
       self.image label = QtWidgets.QLabel(self)
        self.image label.setAlignment(QtCore.Qt.AlignmentFlag.AlignCenter)
        # 创建布局并添加组件
        layout = QtWidgets.QVBoxLayout(self)
        layout.addWidget(self.open_button)
        layout.addWidget(self.rotate_ccw_button)
        layout.addWidget(self.rotate_cw_button)
        layout.addWidget(self.save_button)
       layout.addWidget(self.image_label)
```

```
def open_image(self):
       # 打开文件对话框选择图像文件
       file_name, _ = QFileDialog.getOpenFileName(self, '打开图像', '', '图像文件 (*.png
*.jpg *.jpeg *.bmp)')
       if file name:
           # 加载并显示图像
           self.pixmap = QtGui.QPixmap(file name)
           self.image label.setPixmap(self.pixmap)
   def rotate ccw(self):
       # 弹出输入对话框获取旋转角度
       angle, ok = QtWidgets.QInputDialog.getInt(self, '逆时针旋转', '输入旋转角度(度)')
       if ok:
           # 逆时针旋转图像并显示结果
           transform = QtGui.QTransform().rotate( - angle)
           pixmap = self.pixmap.transformed(transform)
           self.image label.setPixmap(pixmap)
   def rotate cw(self):
       # 弹出输入对话框获取旋转角度
       angle, ok = QtWidgets.QInputDialog.getInt(self, '顺时针旋转', '输入旋转角度(度)')
       if ok:
           # 顺时针旋转图像并显示结果
           transform = QtGui.QTransform().rotate(angle)
           pixmap = self.pixmap.transformed(transform)
           self.image label.setPixmap(pixmap)
   def save image(self):
       # 打开保存文件对话框选择保存位置
        file_name, _ = QFileDialog.getSaveFileName(self, '保存图像', '', 'PNG 图像
(*.png);;JPEG 图像 (*.jpg *.jpeg);;BMP 图像 (*.bmp)')
       if file name:
           # 保存图像
          pixmap = self.image label.pixmap()
          pixmap. save(file_name)
if name == ' main ':
   app = QtWidgets.QApplication(sys.argv)
   window = Window()
   window.show()
   sys.exit(app.exec())
```

### 3.13 点对点聊天

点对点聊天的关键点就是建立两端的通信,Python 通过 Socket 在两台机器之间建立 连接和互相传递文本数据的基本步骤如下。

(1) 一台机器作为服务器端,创建一个 Socket 对象,绑定一个 IP 地址和端口号,然后调用 listen 方法开始监听客户端的连接请求。

示例代码如下:

| s = socket.socket()                    | # 创建 socket 对象         |
|----------------------------------------|------------------------|
| <pre>host = socket.gethostname()</pre> | # 获取本机名称               |
| port = 12345                           | ♯ 设置端口号                |
| <pre>s.bind((host, port))</pre>        | # 绑定 IP 地址和端口号         |
| s.listen(1)                            | # 开始监听客户端连接请求,最多允许一个连接 |

(2) 另一台机器作为客户端,创建一个 Socket 对象,指定服务器端的 IP 地址和端口号, 然后调用 connect 方法尝试连接服务器。

示例代码如下:

| s = socket.socket()                | # | 创建 socket 对象  |
|------------------------------------|---|---------------|
| host = '192.168.1.100'             | # | 设置服务器端的 IP 地址 |
| port = 12345                       | # | 设置服务器端的端口号    |
| <pre>s.connect((host, port))</pre> | # | 尝试连接服务器       |

(3)如果连接成功,服务器端的 Socket 对象会返回一个新的 Socket 对象,用于与客户 端进行通信。客户端的 Socket 对象也可以与服务器端的新 Socket 对象进行通信。

(4)通信过程中,可以使用 send 和 recv 方法发送和接收文本数据。也可以使用 sendall 和 makefile 方法发送和接收大量数据。

发送数据示例代码如下:

```
s.send('hello world')
```

# 将内容编码后发送给客户端

接收数据示例代码如下:

```
while True: # 循环接收消息
    data = s.recv(1024) # 接收客户端发送的数据,最多 1024 字节
    if data: # 如果接收到数据
        s = data.decode() # 在文本框中显示客户端发送的消息
        print(s)
else: # 如果没有接收到数据
        break # 跳出循环
```

(5) 通信结束后,可以使用 close 方法关闭 Socket 对象。 示例代码如下:

```
s.close()
```

#关闭 socket 对象

下面的例子会实现一个点对点的聊天程序,在窗口上方大部分区域是一个列表组件,用 于显示聊天记录和状态信息。最下方从左到右分别是文本输入框、"发送"按钮和"连接"按 钮。单击"连接"按钮,会弹出 IP 输入框,输入 IP 后,如果连接成功,会在另一台机器上同样 程序的列表组件一开始显示连接成功信息。如果两台机器的点对点聊天程序连接成功,可 以在文本输入框中要发送的内容,然后单击"发送"按钮,将输入的内容发送到另一台机器的 聊天程序中,并在列表中显示,效果如图 3-18 所示。

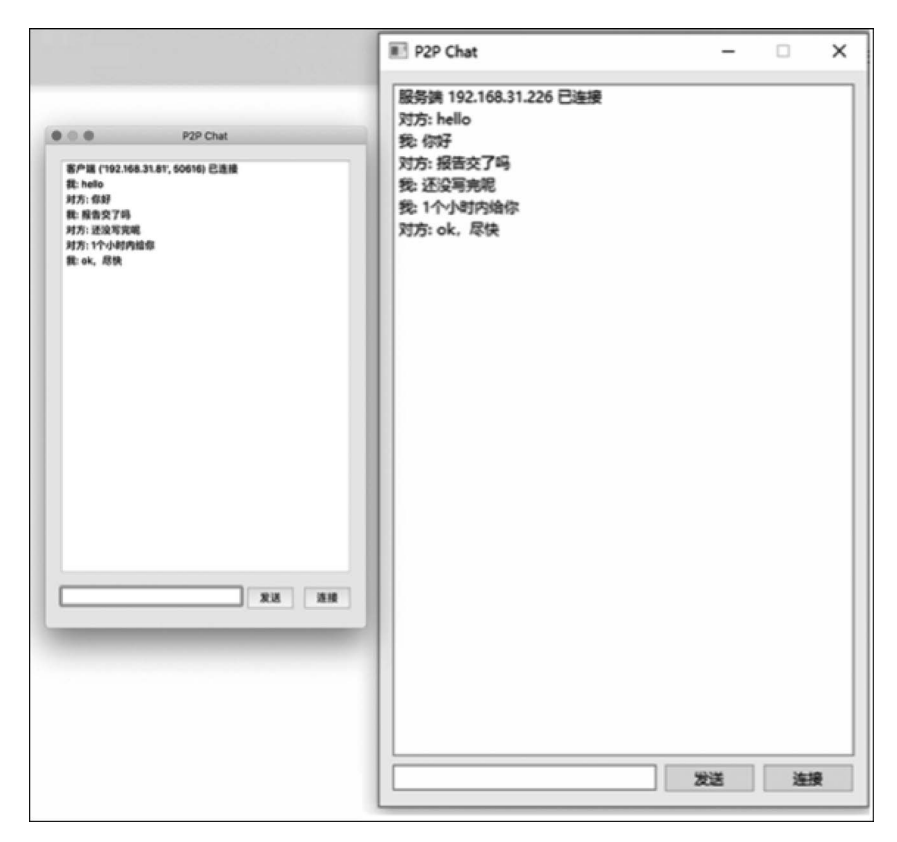

图 3-18 点对点聊天

```
代码位置: src/gui/pyqt6/p2pchat.py
```

```
import sys
import socket
from PyQt6.QtWidgets import *
from PyQt6.QtNetwork import QTcpServer, QTcpSocket
import threading
class ChatWindow(QWidget):
   def init (self):
       super().__init__()
       self.initUI()
        # 创建服务端 socket
       self.server_socket = socket.socket(socket.AF_INET, socket.SOCK_STREAM)
        # 获取本机 ip 地址
       self.host_ip = socket.gethostbyname(socket.gethostname())
        # 设置通信端口号
       self.port = 8888
        # 绑定 ip 地址和端口号
       self.server_socket.bind((self.host_ip, self.port))
        # 开始监听客户端连接请求
       self.server_socket.listen()
```

```
# 创建客户端 socket
   self.client_socket = None
    # 启动服务端线程
    threading.Thread(target = self.start_server).start()
def initUI(self):
   self.setGeometry(300, 300, 400, 700)
   self.setFixedSize(400, 600)
   self.setWindowTitle('P2P Chat')
   vbox = QVBoxLayout()
   self.setLayout(vbox)
   self.listWidget = QListWidget()
   vbox.addWidget(self.listWidget)
   hbox = QHBoxLayout()
   vbox.addLayout(hbox)
   self.lineEdit = QLineEdit()
   hbox.addWidget(self.lineEdit)
   connectButton = OPushButton('发送')
   connectButton.clicked.connect(self.send_message)
   hbox.addWidget(connectButton)
    sendButton = QPushButton('连接')
   sendButton.clicked.connect(self.connect_to_server)
   hbox.addWidget(sendButton)
def start server(self):
    # 等待客户端连接
   self.client_socket, address = self.server_socket.accept()
    # 显示客户端地址
   self.listWidget.addItem(f"客户端 {address} 已连接")
    # 接收客户端消息
   self.receive_message()
def connect_to_server(self):
   ip, ok = QInputDialog.getText(self, '连接', '请输入服务端的 ip 地址')
   if ok:
        try:
            # 创建客户端 socket
           self.client_socket = socket.socket(socket.AF_INET, socket.SOCK_STREAM)
            # 连接到服务端 socket
           self.client socket.connect((ip, self.port))
            # 显示服务端地址
           self.listWidget.addItem(f"服务端 {ip} 已连接")
            # 接收服务端消息
            threading.Thread(target = self.receive_message).start()
```

```
except:
              # 显示连接失败的信息
              self.listWidget.addItem(f"无法连接到 {ip}")
   def send message(self):
       # 获取文本输入框中的文本
       message = self.lineEdit.text()
       # 如果文本不为空
       if message:
          try:
              # 通过 socket 发送文本给对方
              self.client socket.send(message.encode('utf-8'))
              # 在聊天记录中显示自己发送的消息
              self.listWidget.addItem(f"我: {message}")
              # 清空文本输入框中的文本
              self.lineEdit.clear()
          except:
              # 显示发送失败的信息
              self.listWidget.addItem(f"无法发送消息")
   def receive message(self):
       while True:
          try:
              # 从 socket 中接收对方发送的消息
              message = self.client socket.recv(1024).decode()
              # 如果消息不为空
              if message:
                  # 在聊天记录中显示对方发送的消息
                  self.listWidget.addItem(f"对方: {message}")
          except:
              # 显示接收失败的信息
              self.listWidget.addItem(f"无法接收消息")
              break
if __name__ == '__main__':
   app = QApplication(sys.argv)
   chatWindow = ChatWindow()
   chatWindow.show()
   sys.exit(app.exec())
```

本例需要在两台机器上运行,在其中一台机器上单击"连接"按钮,会弹出输入 IP 对话框;输入 IP 后,如果 IP 是正确的,会成功连接到另一台机器运行的点对点聊天程序,然后就可以进行聊天了。

### 3.14 小结

PyQt6 是目前最流行的 Python GUI 工具包,而且功能相当强大。PyQt6 中不仅提供 了与 GUI 相关的 API,还提供了很多非 GUI 的 API。例如,QtMultimedia 提供了与多媒体 相关的 API;QtSql 提供了与数据库相关的 API;QtWebSockets 提供了与 WebSocket 相关 的 API。在本书后面的部分,还会有多处使用 PyQt6 以及其他第三方库创建各种有趣的应 用。因此,学好 PyQt6 是能否顺利理解这些案例的基础。